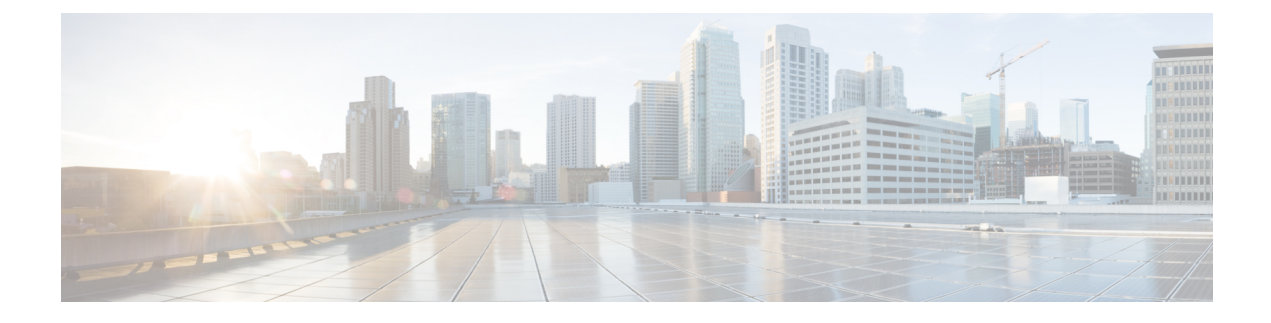

# **Guest User Accounts**

- Information About Creating Guest User Accounts, on page 1
- Creating a Guest User Account (GUI), on page 1
- Creating a Guest User Account (CLI), on page 2
- Verifying Guest User Account, on page 3
- Assigning Username to Guest Users in a WLAN (CLI), on page 4

# **Information About Creating Guest User Accounts**

The controller can provide guest user access on WLANs for which you must create guest user accounts. Guest user accounts can be created by network administrators, or, if you would like a non-administrator to be able to create guest user accounts on demand, you can do so through a lobby administrator account. The lobby ambassador has limited configuration privileges and access only to the web pages used to manage the guest user accounts.

The lobby ambassador can specify the amount of time that the guest user accounts remain active. After the specified time elapses, the guest user accounts expire automatically.

You can associate user name with WLAN profile name to restrict guest users in a specific WLAN.

### **Prerequisites for Guest Users**

- Guest users are created by administrator or lobby ambassador.
- Guest user should not have device access either through telnet/ssh or WebUI.
- Guest user should be role-based.
- Guest user should be able to connect to the network and access internet.

### Creating a Guest User Account (GUI)

### Procedure

**Step 1** Choose **Configuration** > **Security** > **Guest User**.

I

| Step 2 | On the Guest User page, click Add.                                                                                                    |
|--------|----------------------------------------------------------------------------------------------------|
| Step 3 | Enter a user name, password, and description for the new account. Check the <b>Generate password</b> check box to automatically generate a password. |
| Step 4 | Enter the number of simultaneous user logins. Valid values range between 0 to 64.                                                                    |
|        | Enter 0 for unlimited users.                                                                                                    |
| Step 5 | In the Lifetime section, choose the number of years, months, days, hours, and minutes.                                                               |
| Step 6 | Click Save & Apply to Device.                                                                                                    |

# **Creating a Guest User Account (CLI)**

### Procedure

|        | Command or Action                                                                                                    | Purpose                                                                       |  |  |  |  |
|--------|----------------------------------------------------------------------------------------------------|-------------------------------------------------------------------------------|--|--|--|--|
| Step 1 | configure terminal                                                                                                    | Enters global configuration mode.                                             |  |  |  |  |
|        | Example:                                                                                                    |                                                                               |  |  |  |  |
|        | Device# configure terminal                                                                                                    |                                                                               |  |  |  |  |
| Step 2 | user-name guest-user-name                                                                                                    | Creates a guest user account.                                                 |  |  |  |  |
|        | Example:                                                                                                    |                                                                               |  |  |  |  |
|        | Device(config)# user-name guest                                                                                                    |                                                                               |  |  |  |  |
| Step 3 | type network-user description description<br>guest-user max-login-limit number of<br>simultaneous logins lifetime year yy month<br>mm day day hour hour minute minute second<br>second | Specifies the account type as guest user account.                             |  |  |  |  |
|        | Example:                                                                                                    |                                                                               |  |  |  |  |
|        | Device(config-user-name)# type<br>network-user description<br>sample-description guest-user<br>max-login-limit 3<br>lifetime 1 years 0 months 0 days 0 hours<br>0 mins 0 secs          |                                                                               |  |  |  |  |
| Step 4 | password 0 password                                                                                                    | Creates a password for the guest user account.                                |  |  |  |  |
|        | Example:                                                                                                    |                                                                               |  |  |  |  |
|        | Device(config-user-name)# password 0<br>guest                                                                                                    |                                                                               |  |  |  |  |
| Step 5 | aaa attribute list aaa-attribute-list-name                                                                                                    | Creates a AAA attribute list to apply QoS profiles on the guest user account. |  |  |  |  |
|        | Example:                                                                                                    |                                                                               |  |  |  |  |
|        | Device(config-user-name)# aaa attribute<br>list aaa-attribute-list-name                                                                                                    |                                                                               |  |  |  |  |

|        | Command or Action | Purpo | se                                                                                                    |  |  |  |  |  |
|--------|-------------------|-------|----------------------------------------------------------------------------------------------------|--|--|--|--|--|
| Step 6 | exit              | Retur | eturns to global configuration mode.                                                                   |  |  |  |  |  |
|        | Example:          | Note  | If the lobby admin is local, enter the following command:                                              |  |  |  |  |  |
|        |                   |       | aaa authentication login default<br>local                                                              |  |  |  |  |  |
|        |                   |       | If the lobby admin is a remote user,<br>enter the following commands:                                  |  |  |  |  |  |
|        |                   |       | aaa authentication login default<br>group radius/tacacs                                                |  |  |  |  |  |
|        |                   |       | aaa remote username<br><remote-lobby-admin-name></remote-lobby-admin-name>                             |  |  |  |  |  |
|        |                   |       | In case of local or remote lobby, enter<br>the following command to map the<br>authorization policies: |  |  |  |  |  |
|        |                   |       | aaa authorization exec default<br>local                                                                |  |  |  |  |  |

# **Verifying Guest User Account**

### Verify Guest User Account.

```
Device# show aaa local guest_user all
User-Name
            : new4
                     : GUEST USER
     Туре
     Password
                           : *
     Is_passwd_encrypted : No
     Attribute-List : Not-Configured
Viewname : Not-Configured
     Viewname
     Lobby Admin Name : NEW_LOBBY_ADMIN
     Max Login Limit : 0
     Description
                           : guest
    Start-Time: 07:56:39 IST Jan 25 2019Lifetime: 1 years 0 months 0 days 0 hours 0 mins 0 secsExpiry-Time: 07:56:39 IST Jan 20 2020 Remaining Lifetime : 0 years 11 months
 29 days 22 hours 52 mins 49 secs
```

To verify a specific guest user account, use the following command:

| Device# | show | aaa | local | guest | user | new | guest3 |
|---------|------|-----|-------|-------|------|-----|--------|
|         |      |     |       |       | _    | _   | -      |

| User-Name           | : 1 | new_guest3       |   |      |   |       |   |      |   |      |
|---------------------|-----|------------------|---|------|---|-------|---|------|---|------|
| Туре                | :   | GUEST USER       |   |      |   |       |   |      |   |      |
| Password            | :   | *                |   |      |   |       |   |      |   |      |
| Is_passwd_encrypted | :   | No               |   |      |   |       |   |      |   |      |
| Attribute-List      | :   | Not-Configured   |   |      |   |       |   |      |   |      |
| Viewname            | :   | Not-Configured   |   |      |   |       |   |      |   |      |
| Lobby Admin Name    | :   | INVALID ADMIN    |   |      |   |       |   |      |   |      |
| Max Login Limit     | :   | 9                |   |      |   |       |   |      |   |      |
| Description         | :   | new              |   |      |   |       |   |      |   |      |
| Start-Time          | :   | 04:39:01 IST Feb | 4 | 2019 |   |       |   |      |   |      |
| Lifetime            | :   | 1 years 0 months | 0 | days | 0 | hours | 0 | mins | 0 | secs |

```
Expiry-Time : 04:39:01 IST Jan 30 2020
Remaining Lifetime : 0 years 11 months 11 days 21 hours 16 mins 34 secs
```

# Assigning Username to Guest Users in a WLAN (CLI)

### Before you begin

- If wlan-profile-name is configured for a user, guest user authentication is allowed only from that WLAN.
- If wlan-profile-name is not configured for a user, guest user authentication is allowed on any WLAN.
- To work in a connected mode, you need to configure AAA policy override under both SSID policies before assigning a username to a guest user on a WLAN.

#### Procedure

|        | Command or Action                                                        | Purpose                                    |
|--------|--------------------------------------------------------------------------|--------------------------------------------|
| Step 1 | configure terminal                                                       | Enters configuration mode.                 |
|        | Example:                                                                 |                                            |
|        | Device# configure terminal                                               |                                            |
| Step 2 | username user_name mac wlan-profile-name<br>profile_name                 | Assigns a username to the WLAN profile.    |
|        | Example:                                                                 | applicable for MAC type users.             |
|        | Device(config)# username user_name mac<br>wlan-profile-name profile_name |                                            |
| Step 3 | show aaa local guest_user new_guest3                                     | (Optional) Displays the values of the WLAN |
|        | Example:                                                                 | profile.                                   |
|        | Device# show aaa local guest_user<br>new_guest3                          |                                            |
| Step 4 | end                                                                      | Returns to privileged EXEC mode.           |
|        | Example:                                                                 |                                            |
|        | Device# end                                                              |                                            |